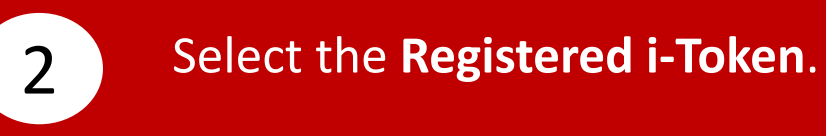

1

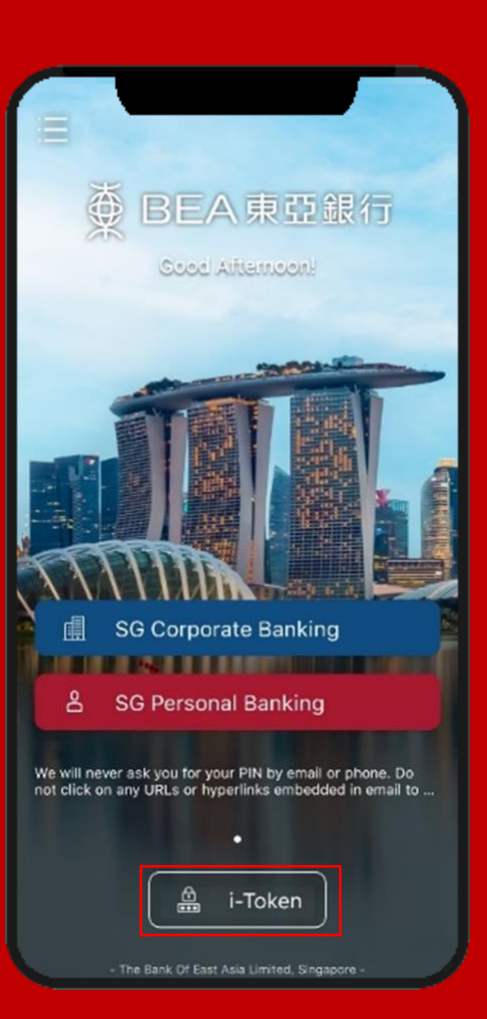

| i-Token                             | G |
|-------------------------------------|---|
| Registered i-Token in this device   |   |
| SG Personal Cyberbanking            |   |
| FULL_N*** O* XXXXXXXXX<br>XXXXXXXXX | > |
|                                     |   |
|                                     |   |
|                                     |   |
|                                     |   |
|                                     |   |
|                                     |   |
| + Add a New i-Token                 |   |
| <u> </u>                            |   |

#### Select Change Personal Identification Number (PIN).

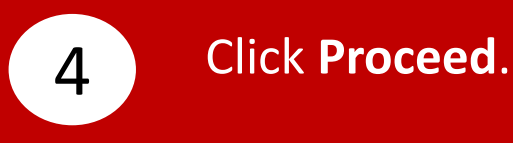

3

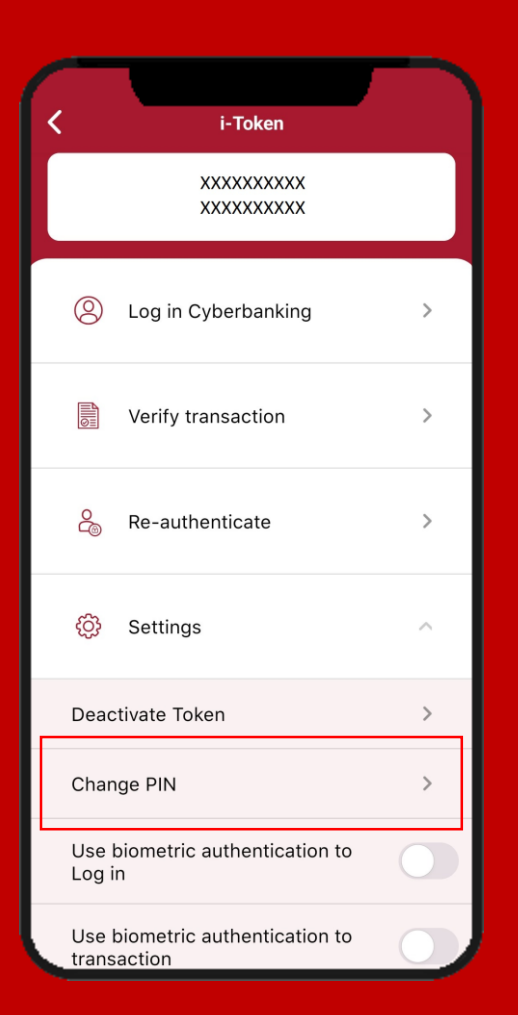

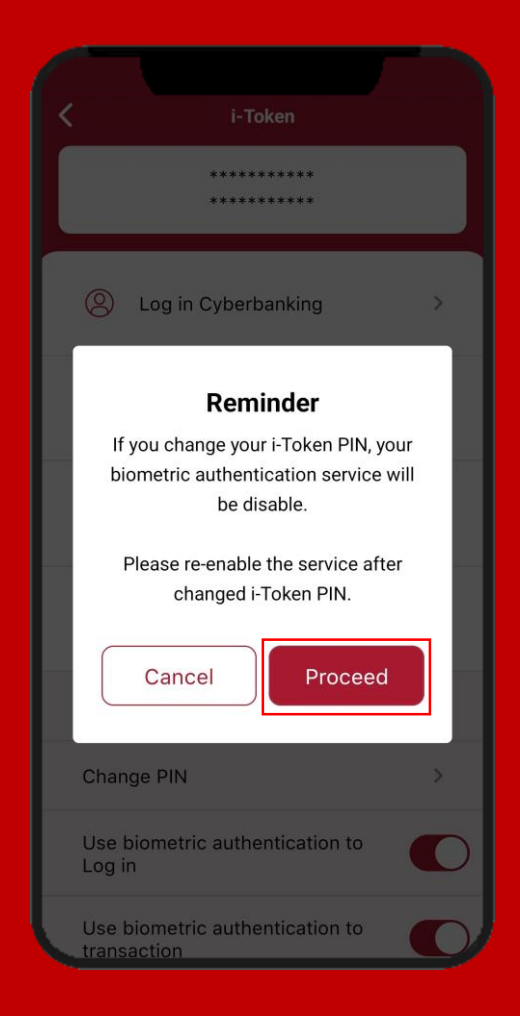

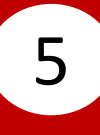

#### Enter Cyberbanking Account Number and PIN. Click Login.

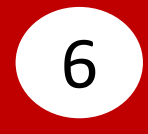

# Click **Agree** after reading the **Digital Security Awareness**.

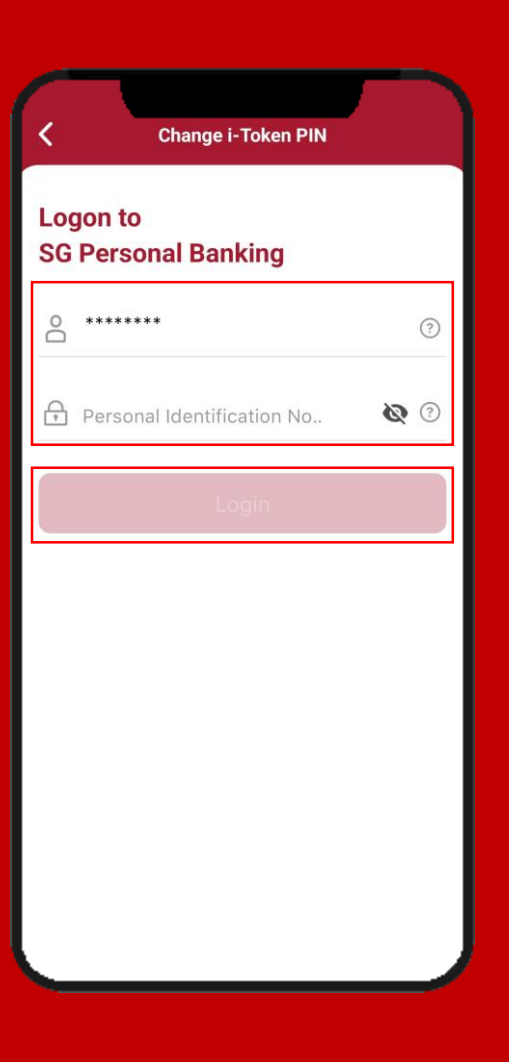

|                                                                                                    | <u>Digital Secu</u>                                                                                                    | rity Awareness                                                                          |           |  |
|----------------------------------------------------------------------------------------------------|----------------------------------------------------------------------------------------------------|-----------------------------------------------------------------------------------------|-----------|--|
| <ul> <li>Never</li> <li>emails</li> </ul>                                                                                | click on links p<br>s claimed to be :                                                                                                    | rovided in SMSes or<br>sent by banks.                                                   |           |  |
| <ul> <li>Never<br/>passv<br/>claimi<br/>ageno</li> </ul>                                                                 | <ul> <li>Never disclose internet banking credentials or<br/>passwords to anyone, induding persons<br/>claiming to be from banks or government<br/>agencies.</li> </ul> |                                                                                         |           |  |
| <ul> <li>Verify<br/>bank<br/>websi</li> </ul>                                                                            | SMSes or emai<br>directly on the h<br>te.                                                                                                    | Is received by calling the notline listed on its offic                                  | ne<br>ial |  |
| <ul> <li>Transact only on the bank's official website, or<br/>through the bank's official mobile application.</li> </ul> |                                                                                                    |                                                                                         |           |  |
| <ul> <li>Close<br/>receiv<br/>unaut<br/>as po<br/>recov</li> </ul>                                                       | ly monitor trans<br>red from the bar<br>horised paymen<br>ssible to increas<br>ery.                                                                                    | action notifications<br>nk so that any<br>nts are reported as soor<br>se the chances of | ı         |  |
| <ul> <li>Keep secur</li> </ul>                                                                                           | your devices up<br>ity patches and                                                                                                    | dated with the latest<br>anti-virus software                                            |           |  |
| l have<br>Aware                                                                                                    | read and unders<br>ness Informatior                                                                                                    | stood the Digital Securi<br>n.                                                          | ty        |  |
|                                                                                                    | Cancel                                                                                                    | Agree                                                                                   |           |  |
|                                                                                                    |                                                                                                    |                                                                                         |           |  |

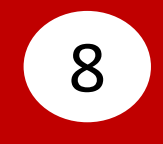

# Enter your **i-Token PIN**, then re-enter your **i-Token PIN**.

7

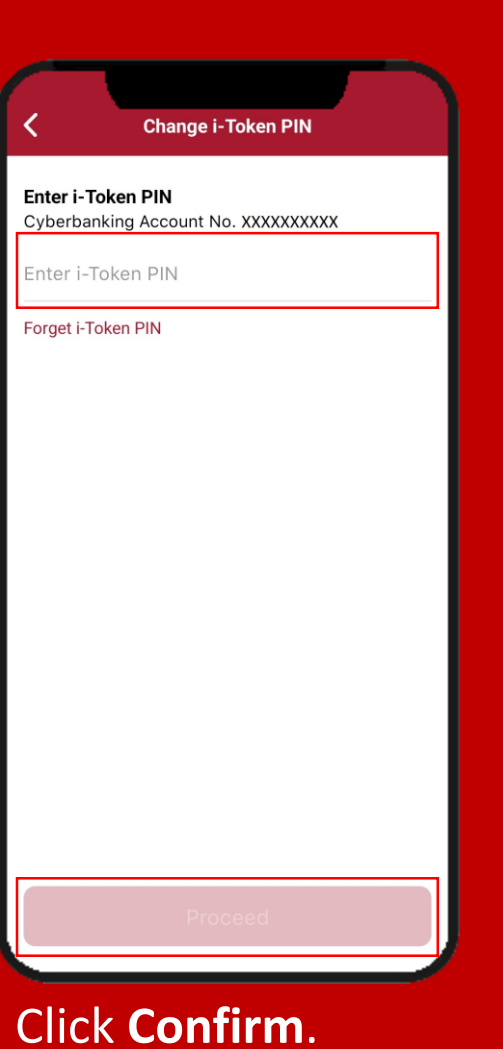

| Change i-Token PIN                                                                                      |  |  |  |  |
|----------------------------------------------------------------------------------------------------|--|--|--|--|
| Change i-Token PIN                                                                                      |  |  |  |  |
| i-Token PIN                                                                                             |  |  |  |  |
| Enter i-Token PIN                                                                                       |  |  |  |  |
|                                                                                                    |  |  |  |  |
| Confirm i-Token PIN                                                                                     |  |  |  |  |
| Re-enter I-Token PIN                                                                                    |  |  |  |  |
| O Must contain 8 to 12 characters                                                                       |  |  |  |  |
| O Must contain letter(s) and number(s)                                                                  |  |  |  |  |
| ○ No spaces or special characters                                                                       |  |  |  |  |
| <ul> <li>Must contain no more than 2 of the same<br/>character and no consecutive characters</li> </ul> |  |  |  |  |
| O The same combination of characters cannot be used more than twice                                     |  |  |  |  |
| O Max 4 sequential keyboard characters                                                                  |  |  |  |  |
| <ul> <li>One character repeated cannot make up more<br/>than half of the whole password</li> </ul>      |  |  |  |  |
| Proceed                                                                                                 |  |  |  |  |
| Cancel                                                                                                  |  |  |  |  |
| Click Proceed                                                                                           |  |  |  |  |

Page 4 of 5

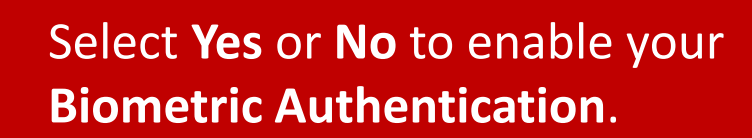

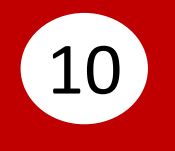

## Change i-Token PIN is completed.

9

| Change i-Token PIN                                                                                                    |    |  |  |  |  |
|----------------------------------------------------------------------------------------------------|----|--|--|--|--|
| i-Token PIN                                                                                                    |    |  |  |  |  |
|                                                                                                    |    |  |  |  |  |
| d                                                                                                    |    |  |  |  |  |
| رين ا                                                                                                    |    |  |  |  |  |
| Enable Biometric Authentication?                                                                                                    |    |  |  |  |  |
| After enabling biometric authentication, you will be able to log in and conduct high risk transactions using biometric authentication. |    |  |  |  |  |
| No                                                                                                    | ie |  |  |  |  |
|                                                                                                    |    |  |  |  |  |
| than half of the whole password                                                                                                    |    |  |  |  |  |
|                                                                                                    |    |  |  |  |  |
|                                                                                                    |    |  |  |  |  |
|                                                                                                    |    |  |  |  |  |

| Change i-Token PIN<br>Vour I-Token PIN has been changed |    |  |  |  |
|---------------------------------------------------------|----|--|--|--|
|                                                         |    |  |  |  |
| Cyberbanking Account No.:                               |    |  |  |  |
| Change on:                                              |    |  |  |  |
|                                                         |    |  |  |  |
| Re-log                                                  | in |  |  |  |
| Done                                                    |    |  |  |  |